## **Outlook Guide:** How to Add Calendars

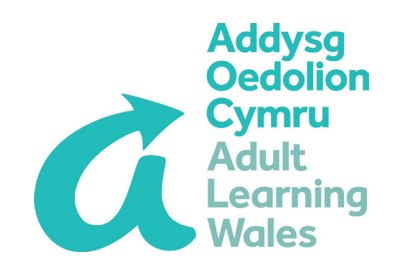

This guidance is intended for the Outlook desktop app rather than Outlook webmail. It provides guidance on how to open other calendars, e.g. shared calendars, room booking calendars or colleagues' calendars, alongside your own Outlook calendar.

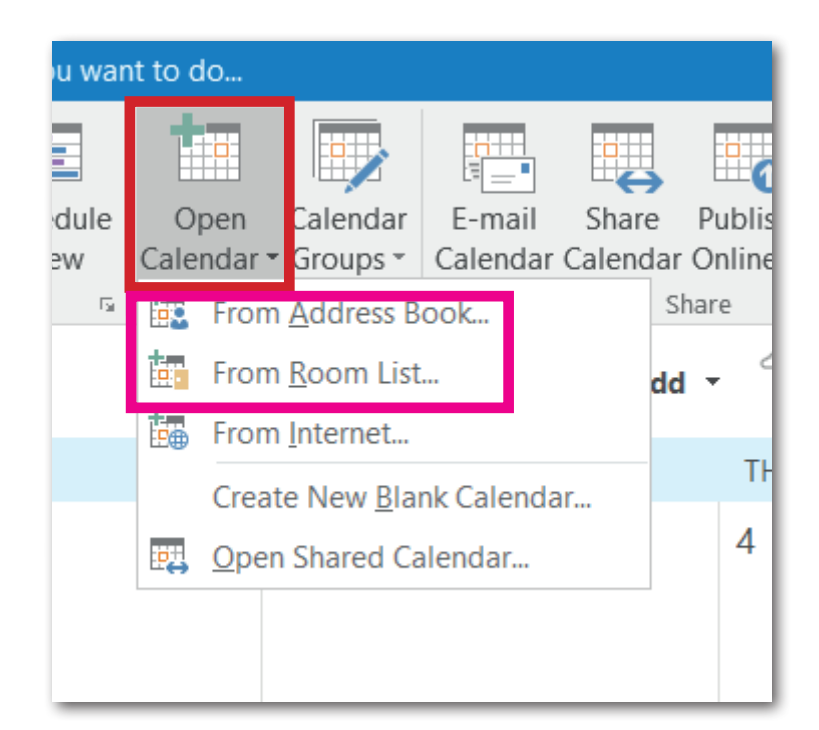

**1** Open Outlook desktop app and open your calendar (by clicking on the calendar icon in the bottom left of the window).

2 On the top menu bar, click 'Open Calendar'.

**3** Select whether you want to open a room calendar ('From Room List') or a shared/ colleague's calendar ('From Address Book').

**4** Search for the name of the shared calendar or colleague's/ room calendar you wish to view, by typing the name in the search box or by scrolling through the list.

**5** Double click the name in the list.

6 Click OK.

| ek<br>nge | Month | Schedule<br>View                                                                                             | Open<br>Calendar<br>Manage | Calendar<br>Groups •<br>Calendars | E-mail<br>Calendar | Share<br>Calenda | Publish<br>r Online -   | Calend<br>Permissi | lar<br>ions         | Addre<br>Fir | ess Book             |        |               |
|-----------|-------|----------------------------------------------------------------------------------------------------|----------------------------|-----------------------------------|--------------------|------------------|-------------------------|--------------------|---------------------|--------------|----------------------|--------|---------------|
|           |       |                                                                                                    |                            |                                   | Harlech,           | Gwyned           | i - 🌱                   | Toda<br>12°C       | ay<br>C <b>/4°C</b> | *            | Tomorrow<br>12°C/2°C | *      | Thur<br>10° ( |
| UES       | DAY   |                                                                                                    |                            | Se                                | elect Na           | ime: Glo         | bal Add                 | iress Li           | ist                 |              |                      | X      |               |
|           |       | Search: Name only More columns Address Book   organisational Go Global Address List - sarahkjones@addysgr >> |                            |                                   |                    |                  |                         |                    |                     |              | Advanced             |        |               |
|           |       | Name                                                                                                    | Tř                         | Title                             |                    |                  | Business Phone Location |                    |                     | Department   |                      |        |               |
|           |       | Organ                                                                                                    | isational Eve              | nts Cale<br>Tut                   | or                 |                  |                         |                    |                     |              | Curricul             | ^      |               |
| 9         |       | Pascal                                                                                                    | e mili<br>remin            | Tut                               | or                 |                  |                         |                    |                     |              | Curricul             | um     |               |
|           |       | Paul D                                                                                                    | avies<br>Ewers             | Tut                               | or                 |                  |                         |                    |                     |              | Curricul             | um     |               |
|           |       | Paula I                                                                                                    | Harris                     | Tut                               | or                 |                  |                         |                    |                     |              | Curricul             | um —   |               |
|           |       | Paula Manley                                                                                                 |                            |                                   | Tutor              |                  |                         |                    |                     | Curriculum   |                      |        |               |
|           |       | Pauline<br>Payrol                                                                                            | e Lacey                    | Tut                               | or                 |                  |                         |                    |                     |              | Curricul             | um     |               |
| 16        |       | Persor                                                                                                    | nnel                       |                                   |                    |                  |                         |                    |                     |              |                      |        |               |
|           |       | Peter Gwynne 01974 298180                                                                                    |                            |                                   |                    |                  |                         |                    |                     |              |                      |        |               |
|           |       | Peter 1                                                                                                    | Townend                    |                                   |                    |                  |                         |                    |                     |              |                      |        |               |
|           |       | Phillip                                                                                                    | Clarke                     | Tut                               | or                 |                  |                         |                    |                     |              | Curricul             | um     |               |
|           |       | Planne                                                                                                    | r Demo                     |                                   |                    |                  |                         |                    |                     |              |                      | $\sim$ |               |
|           |       | <                                                                                                    |                            | III                               |                    |                  |                         |                    |                     |              |                      | >      |               |
| 2         |       | Calendar                                                                                                    | -> Orga                    | nisational Eve                    | nts Calend         | ar               |                         |                    |                     |              |                      |        |               |
| 3         |       |                                                                                                    |                            |                                   |                    |                  |                         |                    |                     | ОК           | Car                  | icel   |               |
|           |       |                                                                                                    |                            |                                   |                    |                  |                         |                    |                     |              |                      |        |               |
|           |       |                                                                                                    |                            |                                   |                    |                  |                         |                    |                     |              |                      |        |               |

| ↓ July 2019 ↓ ◆             | -∢ ► Jul         | y 2019           |                 |               | Ha                       | rlech, Gwynedd | • ≏ <sup>™</sup> Tod<br>12° | day<br>° <b>C/4</b> ° | c 🌞 Tomo<br>12°C | rrow 🔆 Th<br>/2°C 10                                      | ursday<br>Sea | rch Calendar (Ctrl+E                                 | E)  |
|-----------------------------|------------------|------------------|-----------------|---------------|--------------------------|----------------|-----------------------------|-----------------------|------------------|-----------------------------------------------------------|---------------|------------------------------------------------------|-----|
| 24 25 26 27 28 29 30        | Calendar - Saral | nk.jones@addysgo | edolion.cymru 🗙 | 🔶 Organisatio | onal Events Calendar 🛛 🗙 |                |                             |                       |                  |                                                           |               |                                                      |     |
| 1 2 3 4 5 6 7               | MON              | TUE              | WED             | THU           | FRI                      | SAT            | SUN                         |                       | MON              | TUE                                                       | WED           | THU                                                  | FRI |
| 8 9 10 11 12 13 14          | 1 Jul            | 2                | 3               | 4             | 5                        | 6              | 7                           |                       | 1 Jul            | 2                                                         | 3             | 4                                                    | 5   |
| 22 23 24 25 26 27 28        |                  |                  |                 |               |                          |                |                             |                       |                  | 12:30<br>PWYLLGOR<br>ADNODDAU -<br>RESOURCES<br>COMMITTEE |               | 10:30 SLT<br>MEETING                                 |     |
| 29 30 31                    |                  |                  |                 |               |                          |                |                             |                       |                  |                                                           |               |                                                      |     |
| August 2019                 |                  |                  |                 |               |                          |                |                             |                       |                  |                                                           |               |                                                      |     |
| MO TU WE TH FR SA SU        | 8                | 9                | 10              | 11            | 12                       | 13             | 14                          |                       | 8                | 9                                                         | 10            | 11                                                   | 12  |
| 1 2 3 4                     |                  |                  |                 |               |                          |                |                             |                       |                  |                                                           |               |                                                      |     |
| 12 13 14 15 16 17 18        |                  |                  |                 |               |                          |                |                             |                       |                  |                                                           |               |                                                      |     |
| 19 20 21 22 23 24 25        | <del>6-</del>    |                  |                 |               |                          |                | -                           | <b>→</b>              |                  |                                                           |               |                                                      |     |
| 26 27 28 29 30 31 1         | ent              |                  |                 |               |                          |                |                             | ¥                     |                  |                                                           |               |                                                      |     |
| 2 3 4 5 6 7 8               | pintm            | 16               | 17              | 18            | 19                       | 20             | 21                          | Itmer                 | 15               | 16                                                        | 17            | 18<br>CYFARFOD Y<br>CYNGOR -<br>COUNCIL<br>MEETINGS; | 19  |
| Clive Morgan                | evious App       |                  |                 |               |                          |                |                             | \ppoi                 |                  |                                                           |               |                                                      |     |
| Saran O Connell Jones       |                  |                  |                 |               |                          |                |                             | Vext /                |                  |                                                           |               |                                                      |     |
|                             | Pro              |                  |                 |               |                          |                |                             | -                     |                  |                                                           |               | Cyffordd Lla                                         |     |
| Peter Gwynne                | ~~~~             | 23               | 24              | 25            | 26                       | 27             | 28                          |                       | 22               | 23                                                        | 24            | 25                                                   | 26  |
|                             |                  |                  |                 |               |                          |                |                             |                       |                  |                                                           |               |                                                      |     |
| Shared Calendars            |                  |                  |                 |               |                          |                |                             |                       |                  |                                                           |               |                                                      |     |
| Rhydian Williams            |                  |                  |                 |               |                          |                |                             |                       |                  |                                                           |               |                                                      |     |
| ✓ Organisational Events Cal |                  |                  |                 |               |                          |                |                             |                       |                  |                                                           |               |                                                      |     |
| A Rooms                     | 29               | 30               | 31              | 1 Aug         | 2                        | 3              | 4                           |                       | 29               | 30                                                        | 31            | 1 Aug                                                | 2   |
| VC Suite - Harlech          |                  |                  |                 |               |                          |                |                             |                       |                  |                                                           |               |                                                      |     |
| 🛛 📰 🎎 🖄 ····                |                  |                  |                 |               |                          |                |                             |                       |                  |                                                           |               |                                                      |     |

The calendar will then appear next to your calendar with a different colour heading, as illustrated above. The name of the calendar will also appear in the calendar list on the left.

To hide or show the calendar, tick or untick the checkbox next to the calendar's name. To delete the calendar from your calendar list, right click the calendar name and select 'delete calendar'.

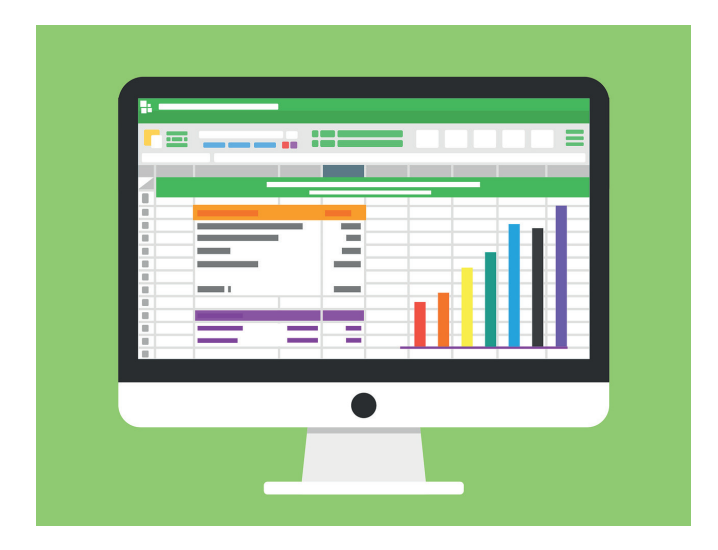

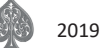